# S-ryhmän Verkkolaskuportaali

**Pikaohje** 

1 25.10.2016 Presentation name / Author

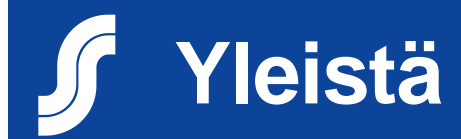

Verkkolaskuportaali on internetissä toimiva sovellus, jonka kautta voi lähettää verkkolaskuja

Verkkolaskuportaali soveltuu toimittajille, joilla ei ole sopimusta operaattorin kanssa verkkolaskujen lähetyksestä

S-ryhmän yritykset löytyvät portaalista nimellä hakien

Mikäli vastaanottava yritys on epäselvä, ole yhteydessä S-ryhmän yhteyshenkilöösi

Ajantasaiset ohjeet portaalin käytöstä ja ostoreskontrien yhteystiedot löytyvät S-ryhmän internet –sivuilta (www.s-kanava.fi/verkkolasku/)

### Verkkolaskuportaalin edut toimittajalle

Portaalin käyttö on ilmaista lähettäjälle

Ei postikuluja tai tulostuskuluja

Nopea

Lasku saapuu varmasti perille

Laskulle on mahdollista saada liite

### Palveluun rekisteröityminen

Tapahtuu seuraavan linkin kautta:

https://portal.basware.com/open/s-group

Sama linkki toimii eri kielillä riippuen tietokoneen asetuksista

Yhdellä rekisteröinnillä voi lähettää laskuja myös muille kuin S-ryhmän yhtiöille

Mikäli yrityksesi on jo rekisteröitynyt Baswaren portaaliin, ei rekisteröitymistä tarvitse tehdä uudelleen

Yhteystiedot kaikissa portaaliin liittyvissä teknisissä ongelmissa:
–Palveluaika: ma-pe 8:00 -17:00 (EET)
–Puhelin (tuki suomeksi): 0600 97373 (vain Suomesta: 3 €/ min + pvm)
–Chat-tuki (tuki englanniksi) –portaalin alareunan Chat-kuvakkeen kautta

### 1. Syötä sähköpostiosoitteesi ja paina Rekisteröidy

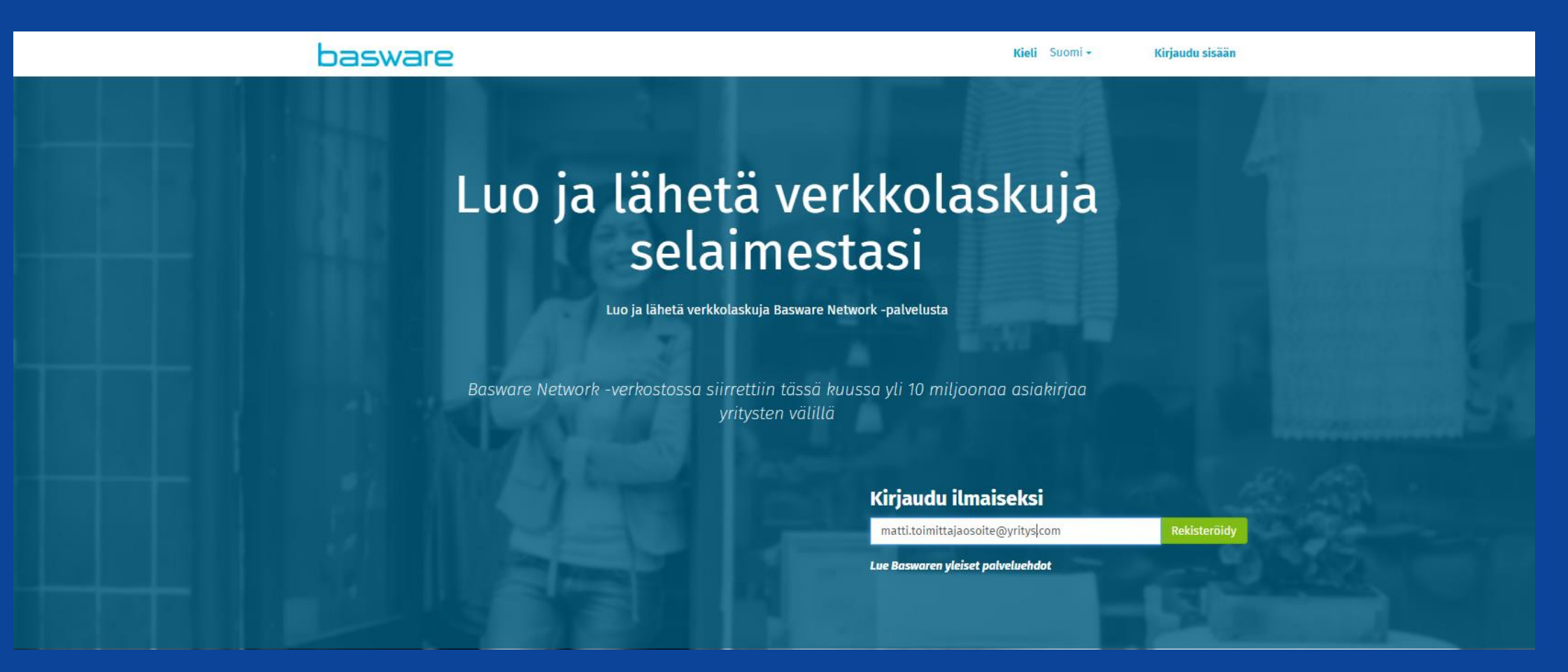

# <sup>•</sup> Rekisteröityminen

2. Lisää ehtojen mukainen salasana, ruksaa "Hyväksyn Basware Portalpalvelun yleiset käyttöehdot" ja paina Luo käyttäjätili.

# 3. Avaa saamasi sähköposti. Jos et näe viestiä, tarkista myös roskapostikansio.

| Luo käyttäjätili                                                                                                    |                             | Sisäänkirjautuminen |
|----------------------------------------------------------------------------------------------------|-----------------------------|---------------------|
| Sähköpostiosoite *<br>matti.toimittajaosoite@yritys.com<br>Salasana *                                                                                                    |                             | Näytä               |
| Salasanassasi tulee olla<br>● 10 merkkiä<br>✓ pieni kirjain<br>✓ iso kirjain                                                                                                    | ✓ erikoismerkki<br>✓ numero |                     |
| <ul> <li>Hyväksyn Basware Portal-palvelun yleise</li> <li>Luo käyttäjätili</li> <li>Onko sinulla jo käyttäjätili? Kirjaudu palvelue</li> <li>Tarvitsetko apua? Tutustu tukisivustoom</li> </ul> | et käyttöehdot<br>un        |                     |
|                                                                                                    |                             |                     |

#### Melkein valmista!

Ennen kuin voit viimeistellä kirjautumisesti, meidän täytyy vahvistaa sähköpostiosoitteesi. Vahvista osoite avaamalla juuri lähettämämme sähköpostiviesti ja napsauttamalla **Siirry Basware Network-verkostoon** -painiketta.

Tarvitsetko apua? Katso Knowledge base tai ota yhteyttä Basware Tukeen

© Basware Corporation. All rights reserved.

25.10.2016

Presentation name / Autho

4. Avaa sähköpostista linkki "Siirry Basware Commerce Network-verkostoon"

5. Syötä aiemmin antamasi salasana ja klikkaa "Kirjaudu sisään"

| Dasware                                                                                                    | Login                                                                                             |
|----------------------------------------------------------------------------------------------------|---------------------------------------------------------------------------------------------------|
| /ahvista sähköpostiosoitteesi                                                                                                    | Thank you for confirming your email address! Please log in to your newly created Basware Account. |
| Kiitos kun liitvit Basware Network -verkostoon. Kävttäjätilisi on kohta valmis                                                                                 | Username Ø                                                                                        |
| Vahvista sähköpostiosoitteesi napsauttamalla alla olevaa painiketta ja viimeistele käyttäjätilin luominen. Vahvistuslinkki on voimassa <b>168</b> tunnin ajan. | Password                                                                                          |
| Vahvista sähköpostiosoitteesi                                                                                                    | Log In<br>Forgot your password?                                                                   |
| Jos et ole rekisteröitynyt Basware Network -palvelun käyttäjäksi, voit ohittaa<br>tämän sähköpostin.                                                           | Need help? Visit our Knowledge Base                                                               |
|                                                                                                    | © Basware Corporation. All rights reserved.                                                       |

6. Täytä oma nimesi Etunimi ja Sukunimi-kenttiin. Täytä yrityksesi tiedot Minun organisaationi-kohtaan. Muista tallentaa jokainen osio erikseen Tallennanapista.

| ✓ Minun käyttäjätilini                                                  |                                                      |                                                                   |
|-------------------------------------------------------------------------|------------------------------------------------------|-------------------------------------------------------------------|
| Syötä nimesi                                                            |                                                      |                                                                   |
| Etunimi                                                                 | Sukunimi                                             | Sähköpostiosoite                                                  |
| Matti                                                                   | Toimittajaosoite                                     | matti.toimittajaosoite@yritys.com                                 |
|                                                                         |                                                      | Tallenna         Peruuta                                          |
| ✔ Minun organisaationi                                                  |                                                      |                                                                   |
| Syötä yrityksesi nimi ja osoitetiedot, sekä tiedot joil<br>DUNS-koodia. | la voimme yksilöidä yrityksesi Basware Network -verl | kostossa. Yksilöintitietoina voidaan käyttää esim. y-tunnusta tai |
| Maa *                                                                   |                                                      |                                                                   |
| Suomi                                                                   | ٣                                                    |                                                                   |
| Lisään yritykseni tunnisteen myöhemmin                                  |                                                      |                                                                   |
| Yritystunnukset                                                         |                                                      |                                                                   |
| Miksi tarvitsen yritystunnuksen?                                        |                                                      |                                                                   |
| Y-TUNNUS - 0527768-2                                                    | -                                                    |                                                                   |
| Lisätietoja yritystunnuksesta Y-TUNNUS                                  |                                                      |                                                                   |
| + Lisää yritystunnus                                                    |                                                      |                                                                   |
| Autoritatia *                                                           |                                                      |                                                                   |
|                                                                         | KatuoSolle •                                         |                                                                   |
| דווניגי טא                                                              | myster                                               |                                                                   |
| Kaupunki *                                                              | Postinumero *                                        | Osavaltio                                                         |
|                                                                         |                                                      |                                                                   |

7. Lisää yrityksesi y-tunnus ja yhteyshenkilö. Tarkista että Laskunkuvan kieli on Suomi. Lisää tämän jälkeen pankkitilitiedot klikkaamalla "Lisää pankkitili" Syötä IBAN-muotoinen tilinumero.

#### 8. Klikkaa Aktivoi-painiketta, rekisteröinti on valmis

| Yritystunnukset<br>Miksi tarvitsen yritystunnuksen?        |                                   |                          |
|------------------------------------------------------------|-----------------------------------|--------------------------|
|                                                            |                                   |                          |
| Y-TUNNUS - 0527768-2                                       | -                                 |                          |
| Lisätietoja yritystunnuksesta Y-TUNNUS                     |                                   |                          |
| + Lisää yritystunnus                                       |                                   |                          |
| Organisaatio *                                             | Katuosoite *                      |                          |
| Yritys Oy                                                  | Yritystie 1                       |                          |
|                                                            |                                   |                          |
| Kaupunki *                                                 | Postinumero *                     | Osavaltio                |
| Helsinki                                                   | 00100                             |                          |
| Toimiala                                                   |                                   |                          |
| Valitse yksi                                               | Ŧ                                 |                          |
|                                                            |                                   | Tallenna         Peruuta |
|                                                            |                                   |                          |
| ✓ Organisaation yhteystiedot                               |                                   |                          |
| Syötä yrityksesi yhteyshenkilön nimi ja hänen yhteystietor | isa.                              |                          |
| Yhteyshenkilö *                                            | Sähköposti *                      | Puhelin                  |
| Matti Toimittajaosoite                                     | matti.toimittajaosoite@yritys.com | 050123123                |
|                                                            |                                   | Tallenna Peruuta         |

| Las        | kukuvan kieli \star                                                                 |  |
|------------|-------------------------------------------------------------------------------------|--|
| S          | suomi 🔹                                                                             |  |
| Pan<br>+ I | <b>kkitilit</b><br>Isää pankkitili                                                  |  |
| ank        | kitilit                                                                             |  |
| •          | <b>T</b> 11                                                                         |  |
|            | Tiunumero.:                                                                         |  |
|            | l lunumero.:                                                                        |  |
|            | I lunumero.:<br>IBAN                                                                |  |
|            | Itinumero.:<br>IBAN<br>FI1238473837287                                              |  |
|            | Itinumero.:           IBAN           FI1238473837287           SWIFT/BIC            |  |
|            | Itinumero.:         IBAN         FI1238473837287         SWIFT/BIC         SBANFIHH |  |
|            | Itinumero.:<br>IBAN FI1238473837287 SWIFT/BIC SBANFIHH Pankin nimi                  |  |

Mene selaimella osoitteeseen: <u>https://portal.basware.com</u>

1. Kirjaudu sisään käyttäjätunnuksellasi (sähköpostiosoite) ja salasanallasi

| Login                                                                  |   |
|------------------------------------------------------------------------|---|
| Username<br>matti.toimittajaosoite@yritys.com<br>Password<br>•••••••   | 0 |
| Log In<br>Forgot your password?<br>Need help? Visit our Knowledge Base |   |
| © Basware Corporation. All rights reserved.                            |   |

### 2. Klikkaa "Luo uusi lasku" tai "Luo lasku".

### Koti –välilehti:

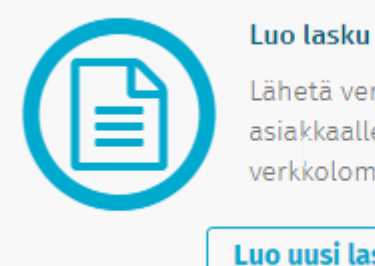

#### Lähetä verkkolasku asiakkaallesi Baswaren verkkolomakkeella

Luo uusi lasku

### Asiakirjat-välilehti:

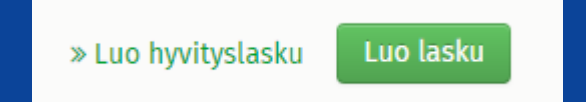

3. Aloita avaamalla vastaanottajayritysten lista "Valitse vastaanottaja"-napilla.

| basware                                     | Koti <mark>Asiakirjat</mark>    | Palvelut Verkosto Tuki 💄 peruskayttaja111@gm 👻 |
|---------------------------------------------|---------------------------------|------------------------------------------------|
| Uusi lasku                                  |                                 |                                                |
|                                             |                                 | » Poista luonnos<br>Tallennettu 14:43          |
| Lähettäjä                                   | Laskun tiedot                   |                                                |
|                                             | Laskun pvm                      | Eräpäivä                                       |
|                                             | 19.10.2016                      |                                                |
|                                             | Laskun numero                   |                                                |
| Yritys Trading Oy » Muuta<br>Pekkolankuja 2 |                                 |                                                |
| 00156 , Jyväskylä                           | Maksuviite                      | Toimittajan viitenumero                        |
| Suom                                        |                                 |                                                |
| Maa, johon verovelvollinen ja tunniste      | Ostotilauksen numero            | Toimituspäivä                                  |
| (el arvoa) Valitse                          |                                 | <b>m</b>                                       |
| » Muokkaa lähetysosoitetta                  | Toimittajan yhteyshenkilö       | Vastaanottajan yhteyshenkilö                   |
|                                             | Pekka Pakkala                   |                                                |
| Vastaanottaja                               | Vastaanottajan sähköpostiosoite | Sopimusnumero                                  |
| Valitee upstaanettaia                       |                                 |                                                |
| Vallise vastaallottaja                      | Ostajan viite                   |                                                |
|                                             | El maarit 👻                     |                                                |
| » Muokkaa toimitucosoitetta                 | Maksuehdot                      | Valuutta                                       |
| » Muokkaa toimitusosoitetta                 |                                 | EUR 🔻                                          |
| » Muokkaa työmaan tietoia                   | Kommentti                       | Lähetysnumero                                  |
| # Huokkaa Gomaan Gecoja                     |                                 |                                                |
|                                             | Viivästyskorkoprosentti         | Verotiedot                                     |
|                                             |                                 |                                                |
|                                             | Ennakkomaksuehdot               |                                                |
|                                             |                                 |                                                |
|                                             |                                 |                                                |

4. Hae asiakasyritys yrityksen nimellä.

Valitut yritykset tulevat automaattisesti suosikeiksi ja näkyvät jatkossa ensimmäisenä listalla. Voit valita yrityksen suosikiksi myös itse klikkaamalla tähti-ikonia.

5. Valitse yritys vastaanottajaksi Valitse-linkillä.

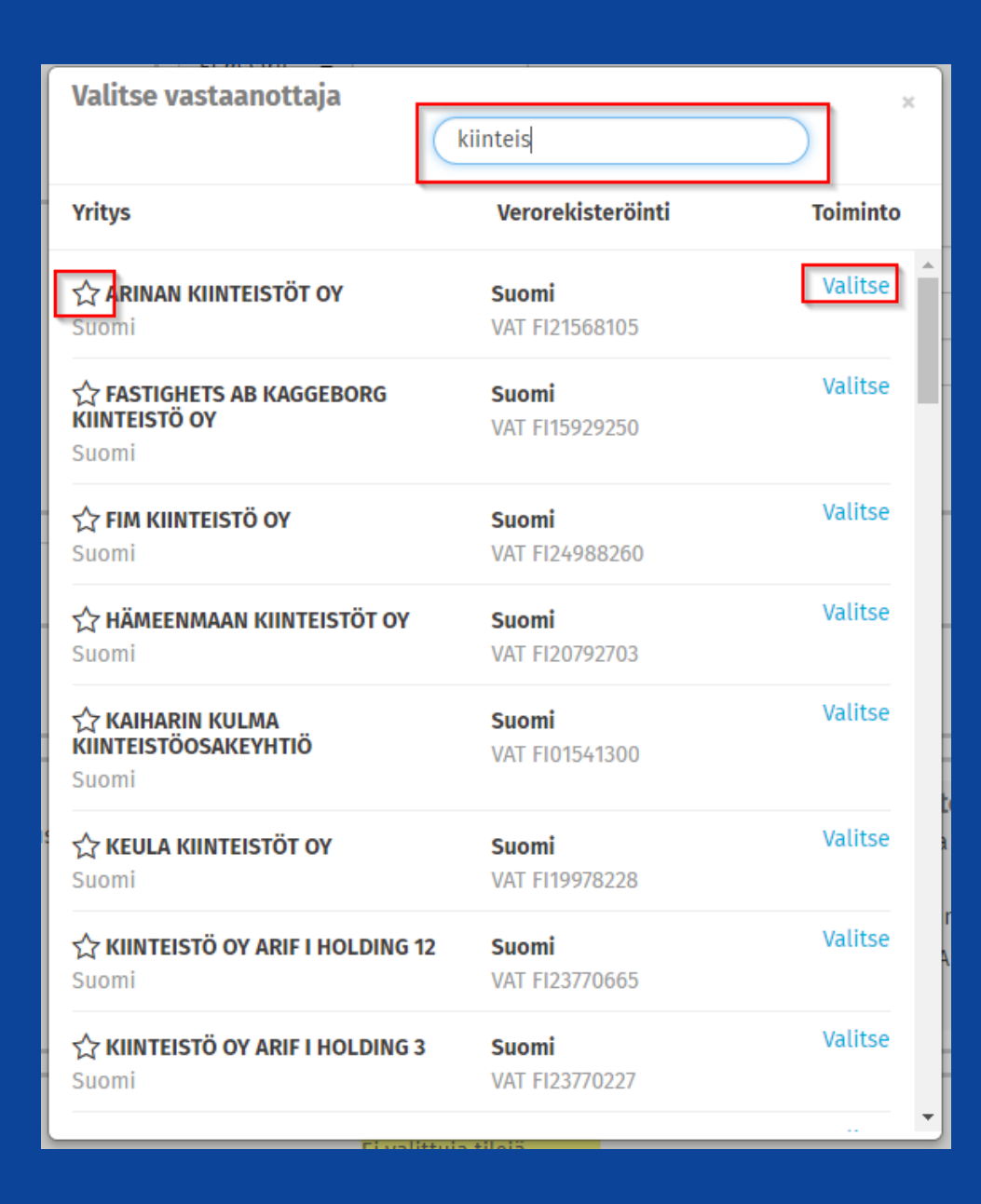

Laskun päivä, Laskun numero, Eräpäivä ja Toimituspäivä ovat pakollisia kenttiä.

Lisäksi myös yksi seuraavista kentistä tulee täyttää:

- Toimitusosoite (=tavaran tai palvelun toimitusosoite)

- Sopimusnumero tai Ostajan viite (=ostajan yhteyshenkilön nimi).

Lisäksi myös Laskurivin tiedot tulee täyttää painamalla Lisää rivi.

| Lä | h | e | ttä | ijä |
|----|---|---|-----|-----|
| 6  | C | 5 | 1   |     |
| 6  | - | 1 | Ø   |     |

Yritys Trading Oy Pekkolankuja 2 00156 , Jyväskylä Suomi

Maa, johon verovelvollinen ja tunniste (ei arvoa)

» Muokkaa lähetysosoitetta

Vastaanottaja

OSUUSKAUPPA KESKIMA/ PL 319 00088 , S-RYHMÄ Suomi

**Maa, johon verovelvollinen ja tunniste** Suomi VAT FI02082652

Verkkolaskuosoite (nimeämätön verkkolaskuosoite) 003702082652

#### » Muokkaa toimitusosoitetta

Toimitusosoite Given Käytä vastaanottajan osoitetta Nimi

| Ahjokatu 7    |           |
|---------------|-----------|
| Postilaatikko |           |
| Postinumero   | Kaupunki  |
| 40320         | Jyväskylä |
| Maa           |           |
| 1.1.11        |           |

» Muokkaa työmaan tietoia

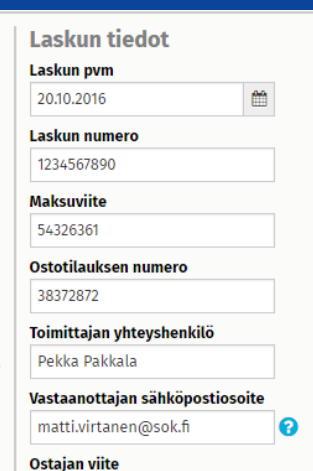

Matti Virtanen

Henkilö

Maksuehdot

30 pv netto

Kommentti

Viivästyskorkoprosentti

Ennakkomaksuehdo

» Muuta

Valitse

» Muuta

| ipäivä                |   |   |
|-----------------------|---|---|
| 1.10.2016             | m | 0 |
|                       |   |   |
|                       |   |   |
| imittajan viitenumero |   |   |
| iitenumero            |   |   |

Ê

**Toimituspäivä** 20.10.2016

#### Vastaanottajan yhteyshenkilö

| Matti v | intanen |  |
|---------|---------|--|
| Sopimu  | snumero |  |
|         |         |  |

| Sopimusnumero |  |
|---------------|--|
|---------------|--|

Advanta Maria - -

Er

2

v

| Valuutta |       |
|----------|-------|
| EUR      | ٣     |
| Lähetysn | umero |
|          |       |
| Verotied | ot    |

4 25.10.2016

Liitteen saa lisättyä valitsemalla välilehden Tiedostot ja hakemalla liitteen omalta koneelta. Liite voi olla esim. laskun kuva tai lähetyslista.

| Laskurivin tiedot 1<br>tilausriviä Tiedostot 0<br>liitettä Historia 0<br>tapahtumaa                                                                                                    | Laskurivin tiedot     1     Tiedostot     1     Historia     0       liitettä     Iiitettä     Historia     0                                                                                                    |  |  |  |  |
|----------------------------------------------------------------------------------------------------|----------------------------------------------------------------------------------------------------|--|--|--|--|
| Näytä/piilota vaatimukset                                                                                                    | Näytä/piilota vaatimukset                                                                                                    |  |  |  |  |
| Tiedoston tulee olla tuetussa muodossa: .csv, .doc, .docx, .html, .jpeg, .odt, .pdf, .png, .ppt, .pptx, .rtf, .tif, .txt, .xls, .xlsx, .<br>Tiedostonimi voi olla enintään 75 merkkiä pitkä<br>Yhden tiedoston koko voi olla enintään 5 megatavua<br>Liitetiedostojen yhteenlaskettu koko voi olla enintään 25 megatavua | Tiedoston tulee olla tuetussa muodossa: .csv, .doc, .docx, .html, .jpeg, .odt, .pdf, .png, .ppt, .pptx, .rtf, .tif, .txt, .xls, .xlsx, .zip<br>Tiedostonimi voi olla enintään 75 merkkiä pitkä<br>Yhden tiedoston koko voi olla enintään 5 megatavua<br>Liitetiedostojen yhteenlaskettu koko voi olla enintään 25 megatavua |  |  |  |  |
|                                                                                                    |                                                                                                    |  |  |  |  |
| Lataa palvelimelle                                                                                                    |                                                                                                    |  |  |  |  |
| Liitetiedosto(t)<br>Ei mitään                                                                                                    | Lataa palvelimelle X:\5.TIF Browse                                                                                                    |  |  |  |  |
| Kuva(t)<br>Ei mitään                                                                                                    | Liitetiedosto(t)                                                                                                    |  |  |  |  |
| Tiedosto(t)<br>Ei mitään                                                                                                    | 28532 B                                                                                                    |  |  |  |  |

Lähetä lasku painamalla "Lähetä lasku"-nappia. Mikäli laskussa on puutteita tai virheitä, näet alla olevan virheilmoituksen. Näet puuttuvat tiedot keltaisella värillä.

Lähetyksen jälkeen voit ladata laskun kuvan omaan arkistoosi Tiedostotvälilehdeltä. Laskun kuva näkyy samanlaisena S-ryhmän järjestelmässä.

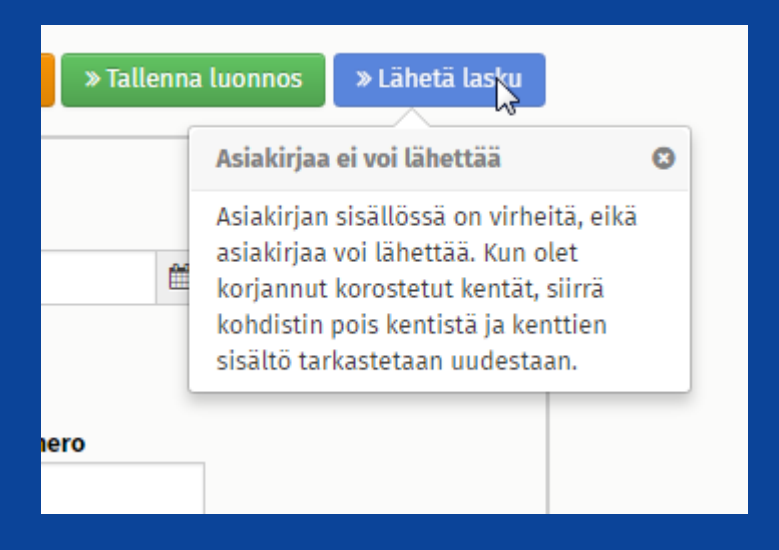

| <b>Rivin tiedot</b> | 0<br>riviä | Tie |
|---------------------|------------|-----|
| O Lisää rivi        |            |     |

| Laskun lähet          | ttäminen o                          | onnisti       | ui! Lataa l | laskun kuva.           |
|-----------------------|-------------------------------------|---------------|-------------|------------------------|
|                       |                                     |               |             |                        |
|                       |                                     |               |             |                        |
|                       |                                     |               |             |                        |
|                       |                                     |               | 1           |                        |
| Rivin tiedot 1        | Tiedostot                           | 2<br>liitettä | Historia    | <b>1</b><br>tapahtumaa |
| Liitetiedosto(t)      |                                     |               |             |                        |
| Ei mitään             |                                     |               |             |                        |
|                       | (.)                                 |               |             |                        |
| Liikeasiakirjojen kuv | /a(t)                               |               |             |                        |
| 668048C5              | 9689-1166-9ccc-<br>e56 legalimage n | df            |             |                        |
| Laskun ku             | /a                                  |               |             |                        |
| 62014 B               |                                     |               |             |                        |
|                       |                                     |               |             |                        |
| Laskudatatiedosto(t   | )                                   |               |             |                        |
| 668d48c5              | 9689-11e6-9ccc-                     |               |             |                        |
| dbf6cb199             | e56_invoiceFile.xr                  | nl            |             |                        |
| Tiedot sisa           | iltävä tiedosto                     |               |             |                        |
| /566 B                |                                     |               |             |                        |
|                       |                                     |               |             |                        |

# 5

### Asiakirjat-välilehti

Asiakirjat-välilehdeltä näet lähetetyt laskut. Näet myös Tila-sarakkeesta tiedon että lasku on toimitettu vastaanottajalle. Jos et näe laskua, klikkaa Aikaväli-kohdasta aikarajaus pois x-napilla. Voit hakea laskun numerolla "Syötä asiakirjan numero" –kentällä.

Ongelmatilanteissa ole yhteydessä vastaanottavan yrityksen ostoreskontraan.

#### Ostoreskontrien yhteystiedot löydät osoitteesta http://s-kanava.fi/verkkolasku

| yötä asiakirjan numero + Haku * Luo hyvityslasku Luo lasku |                               |                                         |                                                                    |                                              | ku Luo lasku |
|------------------------------------------------------------|-------------------------------|-----------------------------------------|--------------------------------------------------------------------|----------------------------------------------|--------------|
| Kaikki                                                     | Saapuneet                     | Lähetetyt                               | Lasku >                                                            |                                              |              |
|                                                            |                               |                                         |                                                                    |                                              |              |
| Näytetään kaikki :                                         | 2 tulosta Aikaväli: 20.0      | 9.2016 🛞                                |                                                                    |                                              |              |
| Viimeksi päivitett                                         | y <b>-</b>                    | Tila > Tiedot ( Lajitte                 | ele: Laskun pvm 🗢 Eräpäivä 🖨 )                                     |                                              |              |
| 20.10.2016 9:49:43                                         | Toimitettu<br>vastaanottajall | Lasku 123456<br>e Asiakirjan pvm :      | 57890 - Yritys Trading Oy - O<br>20.10.2016 Eräpäivä 31.10.2016 Yh | DSUUSKAUPPA KESKIMAA<br>teensä 10 000,00 EUR |              |
| 19.10.2016 14:54:08                                        | Luonnos                       | <b>Lasku - Yritys</b><br>Asiakirjan pvm | <b>s Trading Oy - FASTIGHETS #</b><br>19.10.2016 Yhteensä 0,00 EUR | AB KAGGEBORG KIINTEISTÖ OY                   |              |
|                                                            |                               |                                         |                                                                    |                                              |              |
|                                                            |                               |                                         |                                                                    |                                              |              |

### Laskun muuttaminen hyvityslaskuksi

Voit muuntaa laskun hyvityslaskuksi avaamalla laskun Asiakirjat-välilehdeltä ja klikkaamalla "Muunna hyvityslaskuksi". Sinun tarvitsee täyttää vain "Hyvityslaskun numero"-kenttä sillä muut tiedot kopioituvat alkuperäisestä laskusta.

| Lasku Laskunnro |                                   |          |                          |
|-----------------|-----------------------------------|----------|--------------------------|
|                 |                                   |          | » Muunna hyvityslaskuksi |
| Lähettäjä       | Laskun tiedot                     |          |                          |
|                 | Laskun pvm<br>20.10.2016          | Eräpäivä |                          |
|                 | <b>Laskun numero</b><br>Laskunnro |          |                          |